## INITIATION À L'APPLICATION GAMMA Cahier d'exercice n°4 (Produits énergétiques)

DNRFP – avril 2017

# A partir de l'énoncé n°4 sont traitées les fonctionnalités suivantes :

- ✓ <u>Étape 1</u> : émission du DAE à destination de la société RAFFINAGE ET DISTRIBUTION.
- $\checkmark$  <u>Étape 2</u> : changement de destination pour SOCIETE DE PRODUITS ENERGETIQUES
- <u>Étape 3</u>: consultation des différents états informatiques chez SOCIÉTÉ
   CARBURANTS et chez SOCIETE DE PRODUITS ENERGETIQUES

### MODALITÉS D'ACCÈS À GAMMA :

- adresse : <u>https://formpro.douane.gouv.fr/prodouane.asp</u>
- identifiant : FormGamma\_votre DI de rattachement (voir fiche)
- mot de passe : Form12345678!

#### ÉNONCÉ :

Responsable du service expédition de la société SOCIÉTÉ CARBURANTS France (voir fiche), société installée à PARIS, vous êtes chargé d'expédier en suspension de droits et taxes 18 000 l de pétrole lampant à la Sté RAFFINAGE ET DISTRIBUTION. Lieu de livraison : Marseille.

Marchandises concernées par ce mouvement :

- 18 000 litres de pétrole lampant (position 27.10.19.25)

Votre service comptabilité vous communique les données suivantes :

- N° référence interne : 564489 (+vos initiales)
- N° facture : W1J45678, émise le 26 mars 2017

Le service logistique vous transmet les informations suivantes :

- Transport effectué par véhicule immatriculé 8524 AEG 76. \_
- SOCIÉTÉ CARBURANTS organise le premier transport et prend la responsabilité de ce mouvement de marchandises soumises à accises.
- Coordonnées de la société de transport : BLACKSTAR SA

N° TVA intracommunautaire : FR74445555 6 rue de l'Entrepôt 76300 SOTTEVILLE LES ROUEN

La marchandise expédiée était couverte par un DAA valable 3 jours.

Pour des raisons commerciales, la marchandise voit sa destination modifiée vers société « Société de produits énergétiques », sise à PARIS (voir fiche).

#### **TRAVAIL À EFFECTUER :**

- *Étape 1* : émission du DAE à destination de la société RAFFINAGE ET DISTRIBUTION.
- *Étape 2* : changement de destination pour SOCIETE DE PRODUITS ENERGETIQUES
- Étape 3 : consultation des différents états informatiques chez SOCIÉTÉ CARBURANTS et chez SOCIETE DE PRODUITS ENERGETIQUES
- :

### <u>Étape 1</u> : ÉMISSION DU DAE DE LA SOCIÉTÉ SOCIÉTÉ CARBURANTS FRANCE À DESTINATION DE RAFFINAGE ET DISTRIBUTION

**1** - Après identification dans Prodouane, choisir la rubrique **GAMMA FORMATION** dans l'espace personnel puis entrer dans l'application (bouton « entrée ») :

| Binvenue dans votvo espace sur ProDougino       II Mor compte<br>Index dans       II Mor compte<br>Index dans       Outane.cguv.fr         CCLER II I PRÓSENTATION I SERVICES DISPONIBLES II PRESTATAIRES EDI II ASSISTANCE EN LICKE       GAMMA Formation       Commentation         CLEAR DE COMPANY       CAMMA Formation       CAMMA Formation       CAMMA Formation         CLEAR DE COMPANY       II NOT Compte ProDougne vis à vis de cet e-service III       Entrepositaire agréé / Opérateur enregistré Accesse [FR009990F0005] de l'opérateur "Société de production de Cigarettes"       II Abilitétion recute         Agrément "Entrepositaire agréé / Opérateur enregistré Accesse" [FR009990F0005] de l'opérateur "Société de production de bace"       III       IIII         Agrément "Entrepositaire agréé / Opérateur enregistré Accesse" [FR009990F0005] de l'opérateur "Société de production de bace"       IIIIIIIIIIIIIIIIIIIIIIIIIIIIIIIIIIII                                                                                                    | PRODOU                                                       | <b>ONE TEST &amp; FORMATION</b><br>La Douane au service des professionnels                                                                                                    | : Mer. 25 m<br>  webmestre     | hars 2009 :<br>  Assistance |   |
|----------------------------------------------------------------------------------------------------|--------------------------------------------------------------|----------------------------------------------------------------------------------------------------|--------------------------------|-----------------------------|---|
| CULL       1: PRÉSENTATION       1: SERVICES DISPONIBLE       1: PRÉSENTATION         Espace Personnel       CAMMA Formation     CAMMA Formation  CAMMA Formation  CAMMA F                                                                                                    | Bienvenue dans vot                                           | espace sur ProDou@ne :: DÉCONNEXION ::                                                                                                    | :: Mon compte<br>:: Mes Jetons | ouane.gouv.fr               |   |
| Espace Personnel       GAMMA Formation         Strik is 1 26/01/2000<br>Gordia 1 26:34118       GAMMA Formation         Strik is 1 26:04118       GAMMA Formation         Benade d'Assistance<br>hiffre du Commerce<br>déclaration<br>d'echanges de biens<br>artif intégré<br>uota Europa<br>aux de change<br>STI<br>4 Intracom<br>foAccises<br>STI<br>Va Intracom<br>foAccises<br>STI<br>Va Intracom<br>foAccises<br>STI<br>Va Intracom<br>foAccises<br>STI CLARENLIGARE<br>STI CLARENLIGARE<br>STI DASCE<br>MIGHT STA STA STA STA STA STA STA STA STA ST                                                                                                    | ACCUEIL :: PRÉSENTATION                                      | : Services Disponibles :: Prestataires EDI :: Assistance En Ligne                                                                                                    |                                |                             |   |
| It: Scamma<br>sontie : 22/01/2009<br>pometé à : 16:3418       GAMMA Formation         Gamma<br>sontie : 22/01/2009<br>pometé à : 16:3418       GAMMA Formation         It: Situation de votre compte ProDouane vis à vis de cet e - service ::<br>tatives<br>décharation<br>échanges de biens<br>artifintégré<br>aux de change<br>suit Europa<br>aux de change<br>STI<br>4 Intracom<br>réchanges de votre compte diverse unegistré Accises' [FR009990E0005] de l'opérateur "Société de produits énergétiques"       It:                                                                                                    | Espace Personnel                                             | GAMMA Formation                                                                                                    |                                |                             |   |
| emande d'Assistance         hiffre du Commerce         tatX/C8         écharation         écharation     <                                                                                                    | MCS Gamma<br>nscrit le : 26/01/2009<br>Connecté à : 16:34:18 | GAMMA Formation                                                                                                    |                                |                             |   |
| hiffre du Commerce       I: ENTRER: I:         tatNC8       I: ENTRER: I:         tatNC8       I: ENTRER: I:         tatNC8       I: ENTRER: I:         testnesse       I: ENTRER: I:         tatNC8       I: ENTRER: I:         testnesse       I: ENTRER: I:         testnesse       I: ENTREP: I:         testnesse       I: ENTREP: I::         testnesse:       I: ENTREP: I::         testnesse:       I: Entrepositaire agréé / Opérateur enregistré Accises' [FR009990E000] de l'opérateur "Isociété de distribution de tabac' I I I I I I I I I I I I I I I I I I I                                                                                                    | Demande d'Assistance                                         |                                                                                                    |                                |                             |   |
| Ti Stluction de Offre Compte Probudiate VIS a VIS de Cet de Selvice II:<br>Es niveaux de sécurité de fiabilité de votre compte diverent correspondre à cellu reteru pour accéder à cet e-service     Habilitation reçue     Agrément "Entrepositaire agréé / Opérateur enregistré Accises" [FR009990F0005] de l'opérateur "Société de production de Cigarettes"     Agrément "Entrepositaire agréé / Opérateur enregistré Accises" [FR009990F0005] de l'opérateur "Société de production de compte divergenter à de securité et de fiabilité Sécurité     Agrément "Entrepositaire agréé / Opérateur enregistré Accises" [FR009990F0005] de l'opérateur "Société de produits énergétiques"     Agrément "Entrepositaire agréé / Opérateur enregistré Accises" [FR009990F0005] de l'opérateur "Société de produits énergétiques"     Agrément "Entrepositaire agréé / Opérateur enregistré Accises" [FR009990F0005] de l'opérateur "Société de distribution de tabac"     Agrément "Entrepositaire agréé / Opérateur enregistré Accises" [FR009990E0009] de l'opérateur "Société de distribution de tabac"     Agrément "Entrepositaire agréé / Opérateur enregistré Accises" [FR009990E0009] de l'opérateur "Distribution de produits alcolisées"     Agrément "Entrepositaire agréé / Opérateur enregistré Accises" [FR009990E0019] de l'opérateur "Distribution 1"     Agrément "Entrepositaire agréé / Opérateur enregistré Accises" [FR009090E001] de l'opérateur "Rafinage et Distribution 1"     Agrément "Entrepositaire agréé / Opérateur enregistré Accises" [FR00000W7025] de l'opérateur "Rafinage et Distribution 1"     Agrément "Entrepositaire agréé / Opérateur enregistré Accises" [FR00000W7025] de l'opérateur "Société caburants"     Agrément "Entrepositaire agréé / Opérateur encepistré Accises" [FR0009000W7025] de l'opérateur "Société caburants"     Agrément "Entrepositaire agréé / Opérateur encepistré Accises" [FR0009000W7025] de l'opérateur "Société caburants"     Agrément "Entrepositaire agréé / Opérateur encepistré Accises" [FR0009000W7025] de l'opérateur "Société caburan                                          | hiffre du Commerce                                           | :: ENTRER ::                                                                                                    |                                |                             |   |
| Érdaration<br>échanges de bilens<br>arif Europa<br>arif Europa<br>arif Intégré       Fiabilité Sécurité         Agrément "Entrepositaire agréé / Opérateur enregistré Accises" [FR009990E0005] de l'opérateur "Société de production de Cigarettes"       I         Agrément "Entrepositaire agréé / Opérateur enregistré Accises" [FR009990E0006] de l'opérateur "Société de produits énergétiques"       I         Agrément "Entrepositaire agréé / Opérateur enregistré Accises" [FR009990E0006] de l'opérateur "Société de produits énergétiques"       I         Agrément "Entrepositaire agréé / Opérateur enregistré Accises" [FR009990E0006] de l'opérateur "Société de produits énergétiques"       I         Agrément "Entrepositaire agréé / Opérateur enregistré Accises" [FR009990E0006] de l'opérateur "Société de produits énergétiques"       I         Agrément "Entrepositaire agréé / Opérateur enregistré Accises" [FR009990E0006] de l'opérateur "Insports internationaux"       I         Ya Intracom<br>ifAccises       Interpositaire agréé / Opérateur enregistré Accises" [FR009990E0010] de l'opérateur "Insports internationaux"       I         Agrément "Entrepositaire agréé / Opérateur enregistré Accises" [FR000990E0011] de l'opérateur "Insports internationaux"       I       I         Agrément "Entrepositaire agréé / Opérateur enregistré Accises" [FR000990E0011] de l'opérateur "Insports internationaux"       I       I         STIS DNSCE       Agrément "Entrepositaire agréé / Opérateur enregistré Accises" [FR00990E0012] de l'opérateur "Inscillerie fracesies"       I       I         Agrément "Entreposita                                                                                                    | tatNC8                                                       | Situation de votre compte ProDouane vis a vis de cet e-service ::     so hiveaux de sécurité et de fabilité de votre compte doivent correspondre à cellurit reteru nour accéder à cet e-service |                                |                             |   |
| 'échanges de biens<br>aric Europa<br>aric Europa<br>arif Intégré<br>uota Europa<br>aux de change<br>STI       Agrément "Entrepositaire agréé / Opérateur enregistré Accises" [FR009990F0005] de l'opérateur "Transports et Logistique"       I         Agrément "Entrepositaire agréé / Opérateur enregistré Accises" [FR00990F0007] de l'opérateur "Société de produits énergétiques"       I         Agrément "Entrepositaire agréé / Opérateur enregistré Accises" [FR00990F0007] de l'opérateur "Société de distribution de tabac"       I         Agrément "Entrepositaire agréé / Opérateur enregistré Accises" [FR00990F0007] de l'opérateur "Société de distribution de tabac"       I         Agrément "Entrepositaire agréé / Opérateur enregistré Accises" [FR00990F0007] de l'opérateur "Transports internationaux"       I         YA Intracom<br>ifoAccises       Agrément "Entrepositaire agréé / Opérateur enregistré Accises" [FR00990E0001] de l'opérateur "Transports internationaux"       I         Agrément "Entrepositaire agréé / Opérateur enregistré Accises" [FR00990E0001] de l'opérateur "Commerce de vins"       I         Agrément "Entrepositaire agréé / Opérateur enregistré Accises" [FR00990E0011] de l'opérateur "Raffinage et Distribution 1"       I         Agrément "Entrepositaire agréé / Opérateur enregistré Accises" [FR00990E0012] de l'opérateur "Baries et Vins d'Europe"       I         Agrément "Entrepositaire agréé / Opérateur enregistré Accises" [FR0090000W7023] de l'opérateur "Baries et Vins d'Europe"       I         Agrément "Entrepositaire agréé / Opérateur enregistré Accises" [FR0090000W7025] de l'opérateur "Baries et Vins d'Europe"       I                                                                                                    | éclaration                                                   | Habilitation recue                                                                                                    | Fiabilité  Sécuri              | té                          |   |
| artic Europa         artif intégré         uata Europa         artif intégré         uata Europa         aux de change         STI         Agrément "Entrepositaire agréé / Opérateur enregistré Accises" [FR009990E0003] de l'opérateur "Société de distribution de tabac"         Agrément "Entrepositaire agréé / Opérateur enregistré Accises" [FR009990E0003] de l'opérateur "Société de distribution de tabac"         Agrément "Entrepositaire agréé / Opérateur enregistré Accises" [FR009990E0003] de l'opérateur "Société de distribution de tabac"         Agrément "Entrepositaire agréé / Opérateur enregistré Accises" [FR009990E0003] de l'opérateur "Société de distribution de tabac"         Agrément "Entrepositaire agréé / Opérateur enregistré Accises" [FR009990E0003] de l'opérateur "Copérateur "Dispérateur "Dispérateur                                                                                                    | 'échanges de biens                                           | Agrément "Entrepositaire agréé / Opérateur enregistré Accises" [FR009990F0005] de l'opérateur "Société de production de Cigarettes"                                                             |                                |                             |   |
| Irifi Intégré       Agrément "Entrepositaire agréé / Opérateur enregistré Accises" [FR009990E0007] de l'opérateur "Société de distribution de tabac"       Image: Construction of the state of the state of                                                                                    | ric Europa                                                   | Agrément "Entrepositaire agréé / Opérateur enregistré Accises" [FR009990E0006] de l'opérateur "Transports et Logistique"                                                                        |                                |                             |   |
| Agrément "Entrepositaire agréé / Opérateur enregistré Accises" [FR009990E0007] de l'opérateur "Société de distribution de tabac" (<br>Agrément "Entrepositaire agréé / Opérateur enregistré Accises" [FR009990E0009] de l'opérateur "Société de distribution de tabac" (<br>Agrément "Entrepositaire agréé / Opérateur enregistré Accises" [FR00990E0009] de l'opérateur "Société de distribution de tabac" (<br>Agrément "Entrepositaire agréé / Opérateur enregistré Accises" [FR00990E0009] de l'opérateur "Société de distribution de tabac" (<br>Agrément "Entrepositaire agréé / Opérateur enregistré Accises" [FR00990E0009] de l'opérateur "Commerce de vins" (<br>Agrément "Entrepositaire agréé / Opérateur enregistré Accises" [FR00990E001] de l'opérateur "Commerce de vins" (<br>Agrément "Entrepositaire agréé / Opérateur enregistré Accises" [FR00990E001] de l'opérateur "Commerce de vins" (<br>Agrément "Entrepositaire agréé / Opérateur enregistré Accises" [FR00990E001] de l'opérateur "Société carburants" (<br>Agrément "Entrepositaire agréé / Opérateur enregistré Accises" [FR00990E001] de l'opérateur "Société carburants" (<br>Agrément "Entrepositaire agréé / Opérateur enregistré Accises" [FR00990E001] de l'opérateur "Société carburants" (<br>Agrément "Entrepositaire agréé / Opérateur enregistré Accises" [FR00990E001] de l'opérateur "Société carburants" (<br>Agrément "Entrepositaire agréé / Opérateur enregistré Accises" [FR00990E001] de l'opérateur "Société carburants" (<br>Agrément "Entrepositaire agréé / Opérateur enregistré Accises" [FR00990E001] de l'opérateur "Société carburants" (<br>Agrément "Entrepositaire agréé / Opérateur enregistré Accises" [FR00990E001] de l'opérateur "Société carburants" (<br>Agrément "Entrepositaire agréé / Opérateur enregistré Accises" [FR00990E001] de l'opérateur "Société carburants" (<br>Agrément "Entrepositaire agréé / Opérateur enregistré Accises" [FR00990E001] de l'opérateur "Société carburants" (<br>Agrément "Entrepositaire agréé / Opérateur enregistré Accises" [FR00990E001] de l'opérateur "Société carburants" (<br>Agrément "Entrepo | rif intégré                                                  | Agrément "Entrepositaire agréé / Opérateur enregistré Accises" [FR000000W7023] de l'opérateur "Société de produits énergétiques"                                                                |                                |                             |   |
| uix de change         STI         A grément "Entrepositaire agréé / Opérateur enregistré Accises" [FR00990E0008] de l'opérateur "Transports internationaux"         A faitracom         foAccises         liéchargement         c:CLARENLIGNE         STST DNSCE         libéther formation         trètre positaire agréé / Opérateur enregistré Accises" [FR00990E000] de l'opérateur "Distribution de produits alcoolisées"         Agrément "Entrepositaire agréé / Opérateur enregistré Accises" [FR00990E0010] de l'opérateur "Distribution 1"         Agrément "Entrepositaire agréé / Opérateur enregistré Accises" [FR00990E0011] de l'opérateur "Bafrage et Distribution 1"         Agrément "Entrepositaire agréé / Opérateur enregistré Accises" [FR000000W7021] de l'opérateur "Bafrage et Distribution 1"         Agrément "Entrepositaire agréé / Opérateur enregistré Accises" [FR000000W7025] de l'opérateur "Bafrage et Distribution 1"         Agrément "Entrepositaire agréé / Opérateur enregistré Accises" [FR000000W7025] de l'opérateur "Bafrage et Distribution 1"         Agrément "Entrepositaire agréé / Opérateur enregistré Accises" [FR000000W7025] de l'opérateur "Bafrage et Distribution 1"         Agrément "Entrepositaire agréé / Opérateur enregistré Accises" [FR000000W7025] de l'opérateur "Distribution ferneause"         Agrément "Entrepositaire agréé / Opérateur enregistré Accises" [FR000000W7025] de l'opérateur "Distribution ferneause"         Agrément "Entrepositaire agréé / Opérateur enregistré Accises" [FR000000W7025] de l'opérateur "Distribu                                                                                                    | uota Europa                                                  | Agrément "Entrepositaire agréé / Opérateur enregistré Accises" [FR009990F0007] de l'opérateur "Société de distribution de tabac"                                                                |                                |                             |   |
| Agrément "Entrepositaire agréé / Opérateur enregistré Accises" [FR009990E0009] de l'opérateur "Transports internationaux"  Agrément "Entrepositaire agréé / Opérateur enregistré Accises" [FR009990E0010] de l'opérateur "OE Commerce de vins"  Agrément "Entrepositaire agréé / Opérateur enregistré Accises" [FR009990E0010] de l'opérateur "OE Commerce de vins"  Agrément "Entrepositaire agréé / Opérateur enregistré Accises" [FR009990E0010] de l'opérateur "OE Commerce de vins"  Agrément "Entrepositaire agréé / Opérateur enregistré Accises" [FR009990E0010] de l'opérateur "OE commerce de vins"  Agrément "Entrepositaire agréé / Opérateur enregistré Accises" [FR009990E0010] de l'opérateur "Oberateur "Bitters es t Vins d'Europe"  Agrément "Entrepositaire agréé / Opérateur enregistré Accises" [FR009990E0010] de l'opérateur "Société carburants"  Agrément "Entrepositaire agréé / Opérateur enregistré Accises" [FR009990E0010] de l'opérateur "Société carburants"  Agrément "Entrepositaire agréé / Opérateur enregistré Accises" [FR009990E0010] de l'opérateur "Société carburants"  Agrément "Entrepositaire agréé / Opérateur enregistré Accises" [FR009990E0010] de l'opérateur "Société carburants"  Agrément "Entrepositaire agréé / Opérateur enregistré Accises" [FR009990E0010] de l'opérateur "Société carburants"  Agrément "Entrepositaire agréé / Opérateur enregistré Accises" [FR00990E0010] de l'opérateur "Société carburants"  Agrément "Entrepositaire agréé / Opérateur enregistré Accises" [FR00990E0010] de l'opérateur "Société carburants"  Agrément "Entrepositaire agréé / Opérateur enregistré Accises" [FR00990E0010] de l'opérateur "Société carburants"  Agrément "Entrepositaire agréé / Opérateur enregistré Accises" [FR00990E0010] de l'opérateur "Société carburants"  Agrément "Entrepositaire agréé / Opérateur enregistré Accises" [FR00990E0010] de l'opérateur "Société carburants"  Agrément "Entrepositaire agréé / Opérateur enregistré Accises" [FR00990E0010] de l'opérateur "Société carburants"  Agrément "Entrepositaire agréé / Opérateur enregis                                   | iux de change                                                | Anrément "Entrenositaire agréé / Onérateur enregistré Accises" [FR009990E0008] de l'onérateur "Distribution de produits alcoolisées"                                                            |                                |                             |   |
| A Intracom       Intracom         foActises       Intracom         foActises       Intracom         itchargement       Intracom         CLARENLIGNE       Intracom         STS DNSCE       Interpositaire agréé / Opérateur enregistré Accises" [FR009990E001] de l'opérateur "Déprateur "Déprateur Déprateur Déprateur "Déprateur "Déprateur Déprateur Déprateur Déprateur Déprateur "Déprateur "Déprateur "Déprateur "Déprateur Dépra                                                                                                    | STI                                                          | Arrément "Entrenocitaire agréé / Opérateur enregistré Accises" [ERON9990E0009] de l'opérateur "Transports internationaux"                                                                       |                                |                             |   |
| forAccises       Agrément "Entrepositaire agréé / Opérateur enregistré Accises" [FR000900/07/20] de l'opérateur "Bafinage et Distribution 1"       Image: Construction of the service of the service                                                                                     | A Intracom                                                   | Aprément "Entrepositive agrée / Opérateur entrejeté Assess" [ED0090000000] de l'opérateur "Ausponente de vier"                                                                                  |                                |                             |   |
| Agrément "Entrepositaire agrée / Opérateur enregistre Accises" [FR000900007/25] de l'opérateur "bioteroperateur "bioteroperateur" de descelored agrée / Opérateur "bioteroperateur "bioteroperateur "bioteroperateur "bioteroperateur "bioteroperateur "bioteroperateur "bioteroperateur "bioteroperateur "bioteroperateur "bioteroperateur "bioteroperateur "bioteroperateur "bioteroperateur" de descelored agrée / Opérateur "bioteroperateur "bioteroperateur bioteroperateur bioteroperateur                                    | foAccises                                                    | Agrenient Eindepostaire agree/ Operateur einegistie Access (FD00999000010) de logerateur Operateur einegistie 4                                                                                 |                                |                             |   |
| Agrément "Entrepositaire agréé / Opérateur enregistré Accises" (FR00090007025) de l'opérateur "Société carburats" Agrément "Entrepositaire agréé / Opérateur enregistré Accises" (FR0009007025) de l'opérateur "Société carburats" Agrément "Entrepositaire agréé / Opérateur enregistré Accises" (FR0009007025) de l'opérateur "Société carburats" Agrément "Entrepositaire agréé / Opérateur enregistré Accises" (FR0009007025) de l'opérateur "Société carburats" Agrément "Entrepositaire agréé / Opérateur enregistré Accises" (FR0009007025) de l'opérateur "Société carburats" Agrément "Entrepositaire agréé / Opérateur enregistré Accises" (FR0009007025) de l'opérateur "Dictillerie françoise" Agrément "Entrepositaire agréé / Opérateur enregistré Accises (FR0009000705) de l'opérateur "Dictillerie françoise" Agrément "Entre<br>Agrément "Entre Agrément "Entre<br>Agrément "Entre<br>Agrément "Entre<br>Agrément "Entre                                                                                                    | eléchargement                                                | Agrenient Eindepostaire agree / Operateur einegistie Access [FR00000007004] de Toperateur Raininge et Discibution i                                                                             |                                |                             |   |
| Agrement "Entrepositaire agrée / Opérateur enregistre Accese" [FB0009000012] de l'opérateur "Societé carburants"                                                                                                    | ECLARENLIGNE                                                 | Agrement Entrepositaire agree / operateur enregistre Accises [[ReudaysuEdul1] de loperateur Bieres et vins d'Europe                                                                             |                                |                             |   |
| Agrément "Entre arréé / Opérateur prendsté Access" JEB009990E00121 de l'opérateur "Distillere transise" Fé Fé<br>Agrément "Entre Agrément "Entre                                 | STS DNSCE                                                    | Agrement "Entrepositaire agree / Operateur enregistre Accises" [FRUUUUUUW/U25] de l'operateur "Societe carburants"                                                                              |                                |                             |   |
| Agrément "Entre<br>Agrément "Entre<br>Agrément "Entre<br>Agrément "Entre<br>Agrément "Entre<br>Agrément "Entre<br>Agrément "Entre<br>Agrément "Entre<br>Agrément "Entre<br>Agrément "Entre<br>Agrément "Entre<br>Agrément "Entre<br>Agrément "Entre<br>Agrément "Entre                                                                                                    | ibette MOA                                                   | Agrèment "Entre nositaire agréé / Opérateur epregistré Accises" LER009990E0012 Le l'opérateur "Distillerie trançaise"                                                                           |                                |                             | - |
| Agrément "Entre ACCES à l'application GAMIMA cote operateur<br>Agrément "Entre Agrément "Entre A                                 | ibette Formation                                             |                                                                                                    |                                |                             |   |
| TA     Agrément "Entre       IC     Agrément "Entre       Agrément "Entre     Agrément "Entre       Agrément "Entre     Agrément "Entre       Agrément "Entre     Agrément "Entre                                                                                                    | echerche service                                             | Acces a rapplication GAIVIVIA cote op                                                                                                    | Jerateur                       |                             |   |
| Agrément "Entre Agrément "Entre Agrément "Entr                                   | TA                                                           | Agrément "Entre                                                                                                    |                                |                             |   |
| Agrément "Entre                                                                                                    | TC                                                           | Agrément "Entrei en mode formation                                                                                                    |                                |                             |   |
| AMMA FORMATION                                                                                                    | ertificat OEA                                                | Agrément "Entre                                                                                                    |                                |                             |   |
| AMMA FORMATION                                                                                                    | eclaration d'argent                                          |                                                                                                    |                                |                             |   |
|                                                                                                    | AMMA FORMATION                                               |                                                                                                    |                                |                             |   |
|                                                                                                    | AMMA FORMATION                                               | 3                                                                                                    |                                |                             |   |

Dans le menu déroulant, **sélectionner l'agrément de l'opérateur SOCIÉTÉ CARBURANTS** (Voir votre fiche) puis valider :

|                                                             | GAMMA                                                                                                    |  |
|-------------------------------------------------------------|----------------------------------------------------------------------------------------------------|--|
| SELECTION AGREMENT<br>> Veuillez sélectionner un agrément d | Liste des agréments disponibles en mode formation                                                                                                    |  |
|                                                             | FR009990E0015 Commerce de produits alcooliques 2 [INSEE SIRET N° 000200138]  FR009990E0015 Commerce de produits alcooliques 2 [INSEE SIRET N° 000200138]  FR000990F0005 Société de production de cravurants [INSEE SIRET N° 000200135]  FR000990F0005 Société de production de Cigarettes [INSEE SIRET N° 000200140]  ER000000/WZ/024 Ratingage et Distribution 1 (INSEE SIRET N° 000200140] |  |
|                                                             | FR009990E0011 Bières et Vins d'Europe [INSEE SIRET N° 000200130]<br>FR000078W7025 Société carburants [INSEE SIRET N° 000200131]<br>FR009990C0010 OE Commerce de vins [INSEE SIRET N° 000200127]<br>FR009990E0014 Production et commerce de sairitueux [INSEE SIRET N° 000200134]                                                                                                    |  |
|                                                             | FR000000VV7025 Société carburants [INSEE SIRET N° 000200131]<br>FR000949V/7023 Société de produits énergétiques [INSEE SIRET N° 000200124]<br>FR009990E0006 Distribution de produits alcoolisées [INSEE SIRET N° 000200125]<br>FR009990E0006 Transports et Logistique [INSEE SIRET N° 000200120]<br>FR009900E0006 TV7024 Raffinage et Distribution 1 [INSEE SIRET N° 000200128]              |  |
|                                                             | FR009990E0009 Transports internationaux [INSEE SIRET N° 000200126]<br>FR000900UV/7027 Raffinage et distribution 2 [INSEE SIRET N° 000200136]<br>FR009990E0013 Commerces de produits alcooliques [INSEE SIRET N° 000200133]<br>FR000000V/7023 Société de produits énergétiques [INSEE SIRET N° 000200124]<br>FR000000V/7023 Raffinage et distribution 2 [INSEE SIRET N° 000200124]            |  |
|                                                             | FR009990E0012 Distillerie française (INSEE SIRET N° 000200132)<br>FR009990F0007 Société de distribution de tabac (INSEE SIRET N° 000200122)                                                                                                    |  |

L'opérateur est connecté à GAMMA. Il est sur la page d'accueil.

2 - Cliquer sur « Créer DAE » > saisir DAE dans le menu de la page d'accueil : l'opérateur se trouve sur l'écran correspondant à l'étape 1 (Identification) de la création d'un DAE.

| 1             |                                                          |            |                                |                          |                    | JAIVINA               |                  |                    |               |                |                          |
|---------------|----------------------------------------------------------|------------|--------------------------------|--------------------------|--------------------|-----------------------|------------------|--------------------|---------------|----------------|--------------------------|
| ACCUEIL       | CRÉER DAE                                                | MODÈLE     | E DAE CONSULTER DAE<br>DÉPART  | CONSULTER DAE<br>ARRIVÉE | RECHERCHER DAE     | GESTION DAA<br>PAPIER | CRÉER DSA        | MODÈLE DSA         | CONSULTER DSA | RECHERCHER DSA | GESTION DSA<br>PAPIER    |
|               | SAISIR DAE<br>RÉGULARISER DAE<br>SECOURS<br>IMPORTER DAE |            | L'option                       | • « Crée                 | r DAE              | » se sit              | ue dar           | ns la ba           | arre co       | lorée          |                          |
|               |                                                          |            |                                |                          |                    |                       |                  |                    |               |                | <u>Guide Utilisateur</u> |
| FR000078W7025 | Société carburants (INSEE                                | SIRET Nº O | 000200131]                     |                          |                    |                       |                  |                    |               |                |                          |
|               |                                                          |            |                                |                          |                    |                       |                  |                    |               |                |                          |
|               |                                                          |            |                                |                          |                    |                       |                  |                    |               |                |                          |
|               | 5                                                        | Bi         | ienvenue sur la téléprocédi    | ure GAMMA (Gestion d     | e l'Accompagnement | des Mouvements de     | Marchandises sou | imises à Accises). |               |                |                          |
| 1             |                                                          | Ve         | euillez cliquer sur ce lien po | our changer d'agréme     | <u>nt.</u>         |                       |                  |                    |               |                |                          |

Saisir les différents champs de l'étape 1, 2 et 3 puis émettre le DAE.

|                   |                       |                     |                         |                          | (              | GAMMA                 |           |             |               |                |                       |
|-------------------|-----------------------|---------------------|-------------------------|--------------------------|----------------|-----------------------|-----------|-------------|---------------|----------------|-----------------------|
| ACCUEIL           | CRÉER DAE             | MODÈLE DAE          | CONSULTER DAE<br>DÉPART | CONSULTER DAE<br>ARRIVÉE | RECHERCHER DAE | GESTION DAA<br>PAPIER | CRÉER DSA | MODÈLE DSA  | CONSULTER DSA | RECHERCHER DSA | GESTION DSA<br>PAPIER |
|                   |                       |                     |                         |                          |                |                       |           |             |               |                |                       |
|                   |                       |                     |                         |                          |                |                       |           |             |               |                |                       |
| ACCUEIL           |                       |                     |                         |                          |                |                       |           |             |               |                |                       |
| FR000078W7025 Soc | iété carburants (INSE | E SIRET Nº 00020013 | 1]                      |                          |                |                       |           |             |               |                |                       |
|                   |                       |                     |                         |                          |                |                       |           |             |               |                |                       |
|                   |                       |                     | 16 V 1                  |                          |                |                       | 1.0.10.0  | I DATE I I' |               | 1.045          |                       |

### <u>Étape 2</u> : CHANGEMENT DE DESTINATION POUR SOCIÉTÉ DE PRODUITS ÉNERGÉTIQUES

**1** - Après l'émission du DAE, SOCIÉTÉ CARBURANTS doit changer de destination. Le produit n'est plus expédié chez RAFFINAGE ET DISTRIBUTION mais chez SOCIETE DE PRODUITS ENERGETIQUES

Consulter les DAE au départ :

| CONSULTATI            | ON DAE DEPART              |                  |                |                        |                         |                                  |                  |
|-----------------------|----------------------------|------------------|----------------|------------------------|-------------------------|----------------------------------|------------------|
| FR000078W7025 Société | carburants [INSEE SIRET N* | 000200131]       |                |                        |                         |                                  |                  |
| Consultation des D.   | AE de départ               |                  |                |                        |                         |                                  |                  |
|                       |                            |                  |                |                        |                         |                                  |                  |
|                       |                            |                  |                |                        |                         |                                  | xis sxc 🖴        |
|                       | PROC. SECOURS              | BROUILLON        | EMIS INCOMPLET | EMIS                   | EFUSE ANNULE            | APURE CL(                        | TOUS             |
|                       | Date d'expedion 🔺          | Date de creation | Nº CRA         | N° Ref interne         | N° Accises destinataire | Nom du destinataire              | Lieu de Inraison |
|                       | 10/12/10                   | 10/12/10         | 10ERG02630000  | 00078291 SGYS exo4     | ER000000W7024           | Raffinage et Distribution 1      | EB0000000054     |
|                       | 08/12/10                   | 08/12/10         | 10FRG02630000  | 00077061 SGYS_exo6     | FR000061W7024           | Raffinage et Distribution 1      | FR0000000061     |
|                       | 08/12/10                   | 24/11/10         | 10FRG02630000  | 00067121 grl-ref-01234 | FR000078W7025           | Société carburants               | FR0000000078     |
|                       | 24/11/10                   | 24/11/10         | 10FRG02630000  | 00067171 grl-ref-01234 | FR000049W7023           | Société de produits énergétique: | s                |
|                       |                            |                  |                | Pa                     | ne 1 (1                 |                                  |                  |

Ouvrez le DAE, le pop-up « Détails DAE » s'ouvre.

Il est possible de changer la destination du DAE émis avec le bouton « Changer des destination »

| ENREGISTRER EN TANT QUE MODÈLE | CHANGER DE DESTINATION | ANNULER | APURER INDIRECTEMENT |
|--------------------------------|------------------------|---------|----------------------|
| Vie du DAE                     |                        | -       |                      |

2 - En cliquant sur ce bouton, l'étape 1 de saisie du DAE apparaît.

| CHANGEMENT DE DE                                                                          | STINATION DU DAE          |   |
|-------------------------------------------------------------------------------------------|---------------------------|---|
| FR000078W7025 Société carburants (                                                        | INSEE SIRET Nº 000200131] |   |
| étape 1: Identification                                                                   |                           |   |
|                                                                                           | 12 - 18                   |   |
|                                                                                           | Type de circulation       | ? |
| <ul> <li>Circulation nationale</li> </ul>                                                 | En suite d'importation    |   |
| <ul> <li>Circulation intracommunautair</li> <li>Exportation dans un pays tiers</li> </ul> | e En suite d'importation  |   |

Modifier alors le destinataire.

|                                                        | Destinataire                       | ? |
|--------------------------------------------------------|------------------------------------|---|
| Organisme exonéré ?                                    | Oui 💿 Non                          |   |
|                                                        |                                    |   |
| _                                                      | ER000000W/2023                     |   |
| N° d'accises du destinataire                           | VALIDER                            |   |
| -                                                      | 16 caractères maximum              |   |
| 7 Nom                                                  | Société de produits énerg          |   |
|                                                        | 65 Nº de voie                      |   |
| 7 Adresse                                              | Rue La Fayette                     |   |
|                                                        | 75009 CP PARIS Ville               |   |
| 13 Pays                                                | FR                                 |   |
|                                                        |                                    |   |
|                                                        |                                    |   |
| CHANGEMENT DE DESTINATION                              |                                    |   |
|                                                        |                                    |   |
| > Le changement de destination du DAE n°10FRG026300000 | 0078291 a bien été pris en compte. |   |
| FERMER                                                 |                                    |   |

Cliquer sur les boutons « suite » des étape 1 et 2 puis confirmer le changement de destination.

### <u>Étape 3</u> : CONSULTATION DES DIFFÉRENTS ÉTATS INFORMATIQUES CHEZ SOCIETE CARBURANTS ET CHEZ SOCIÉTÉ DE PRODUITS ÉNERGÉTIQUES

1 - Après le changement de destination, chez SOCIÉTÉ CARBURANTS, le DAE est toujours au statut « EMIS »

| CONSULTATIO             | ON DAE DEPART              |                  |                       |                |                         |                                  |                   |   |
|-------------------------|----------------------------|------------------|-----------------------|----------------|-------------------------|----------------------------------|-------------------|---|
| FR000078W7025 Société d | parburants [INSEE SIRET Nº | 000200131]       |                       |                |                         |                                  |                   |   |
| Consultation des DA     | E de départ                |                  |                       |                |                         |                                  |                   |   |
|                         |                            |                  |                       |                |                         |                                  |                   |   |
|                         |                            |                  |                       |                |                         |                                  | xis sxc           | ٥ |
|                         | PROC. SECOURS              | BROUILLON        | MIS INCOMPLET EN      | AIS REF        | USE ANNULE              | APURE CLO                        | TURE TOUS         |   |
|                         | Date d'expédion 🔺          | Date de création | N° CRA                | N° Réf interne | Nº Accises destinataire | Nom du destinataire              | Lieu de livraison |   |
|                         | 10/12/10                   | 10/12/10         | 10FRG026300000078291  | SGYS_exo4      | FR000000W7023           | a state i state ta               | 00000000041       |   |
|                         | 08/12/10                   | 08/12/10         | 10FRG0263000000077061 | SGYS_exo6      | FR000061W7024           | Raffinage et Distribution 1      | FR0000000061      |   |
|                         | 08/12/10                   | 24/11/10         | 10FRG026300000067121  | grl-ref-01234  | FR000078W7025           | Société carburants               | FR0000000078      |   |
|                         | 24/11/10                   | 24/11/10         | 10FRG026300000067171  | grl-ref-01234  | FR000049W7023           | Société de produits énergétiques |                   |   |
| · · · ·                 |                            |                  |                       | Page           | 91/1                    |                                  |                   |   |

**2** - Après le changement de destination, du côte de SOCIETE DE PRODUITS ENERGETIQUES, le DAE est bien proposé comme DAE à l'arrivée au statut « émis ».

| CONSULTATION DAE ARRIVEE                                                  |       |                 |                      |                |                |         |                     |                   |   |
|---------------------------------------------------------------------------|-------|-----------------|----------------------|----------------|----------------|---------|---------------------|-------------------|---|
| FR000000/7023 Société de produits énergéliques (INSEE SIRET N° 000200124) |       |                 |                      |                |                |         |                     |                   |   |
| Consultation des DAE d' arrivée                                           |       |                 |                      |                |                |         |                     |                   |   |
|                                                                           |       |                 |                      |                |                |         |                     |                   |   |
| PROC SE                                                                   | COURS | EMIS            | DEFILSE              | ANNULE         | DETOURNE       | ADHR    | E CLOTURE           | TOUS              |   |
| Date d'expédion                                                           | ▲ D   | ate de création | N° CRA               | N° Réf interne | N° Accises exp | éditeur | Nom de l'expéditeur | Lieu de livraison | 1 |
| 10/12/10                                                                  | 10/12 | 8/10            | 10FRG026300000078291 | SGYS_exo4      | FR000078W7025  |         | Société carburants  | FR0000000041      |   |
| Page 1 (1                                                                 |       |                 |                      |                |                |         |                     |                   |   |

DNRFP – avril 2017 7